Este proceso puede tardar hasta 10 segundos 🝸 Por favor espere...

¿Cómo usar la barra de espera en Power Apps?

- Manual técnico
- Creado por Neiy Darry
- Encuentra componentes gratuitos: Presionando aquí
- Descarga plantillas Power Apps: Presionado aquí

## A continuación se explicará cada uno de los ítems enumerados que se encuentra en la imagen

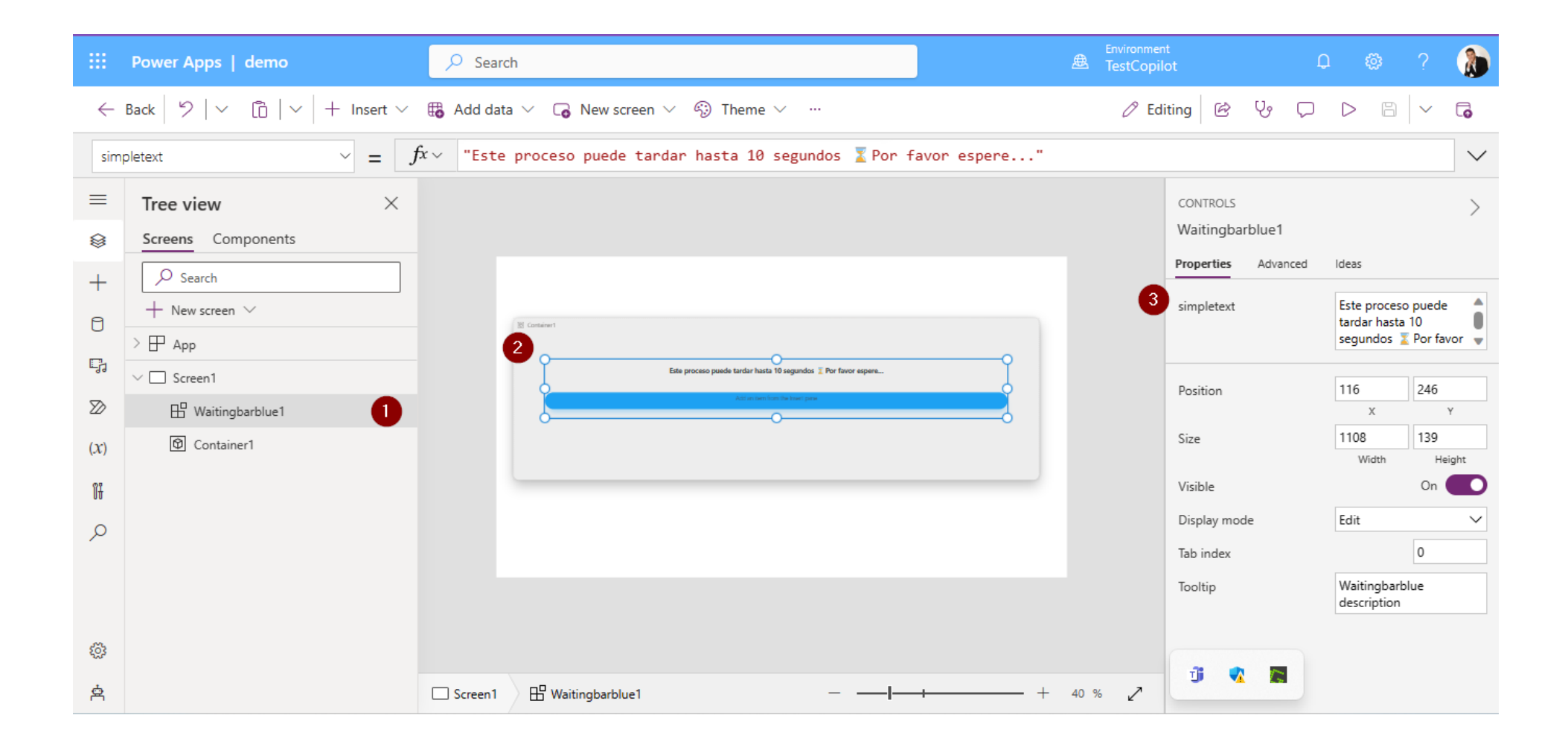

## 1) Agregue el componente a su App, después de agregarlo podrá verlo en la vista de árbol

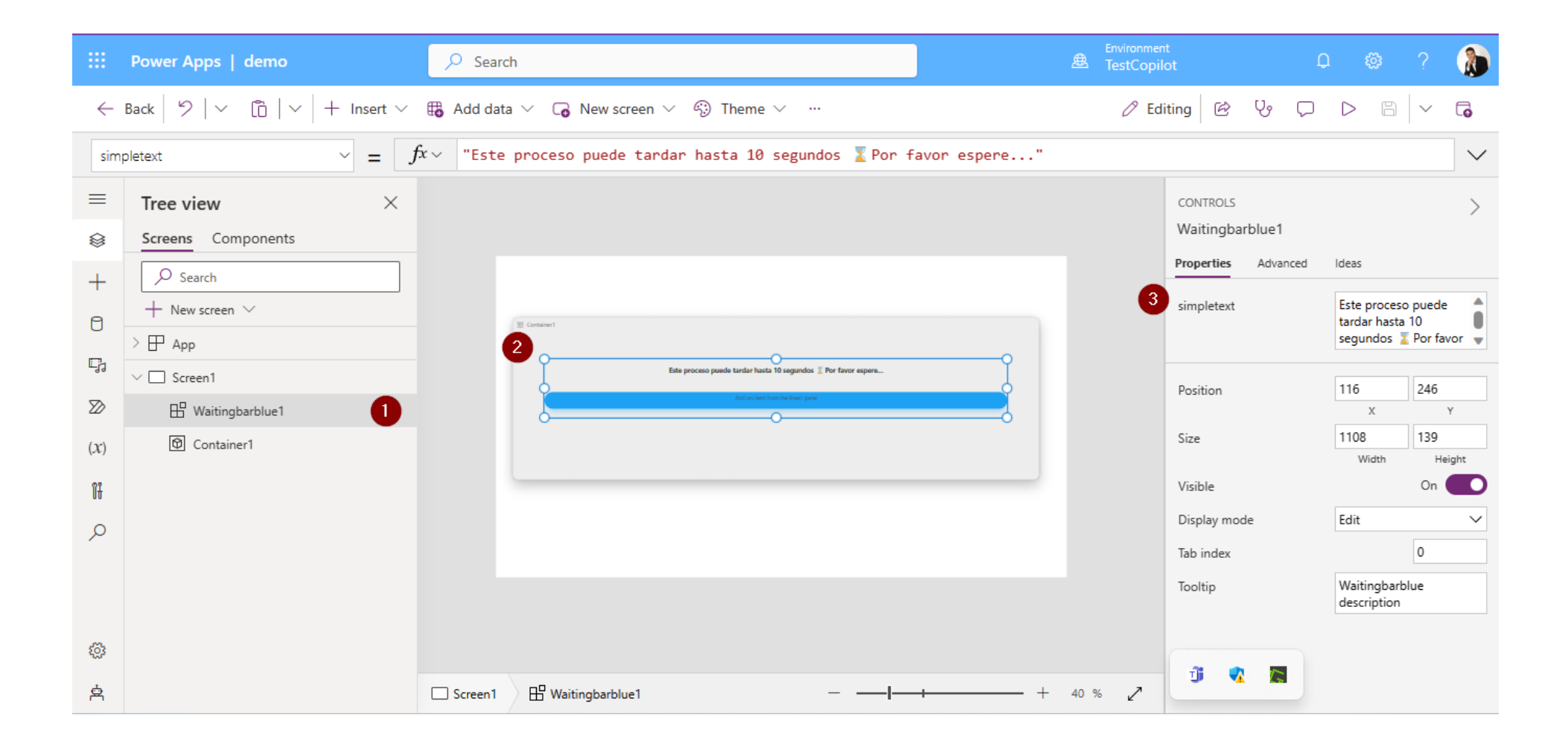

2) Luego que el componente este en la pantalla, entonces podrá la barra de espera en la pantalla, esta barra tiene una característica, al momento de cargar la pantalla la barra comienza a avanzar automáticamente, puede tardar 10, 20 y 30 segundos.

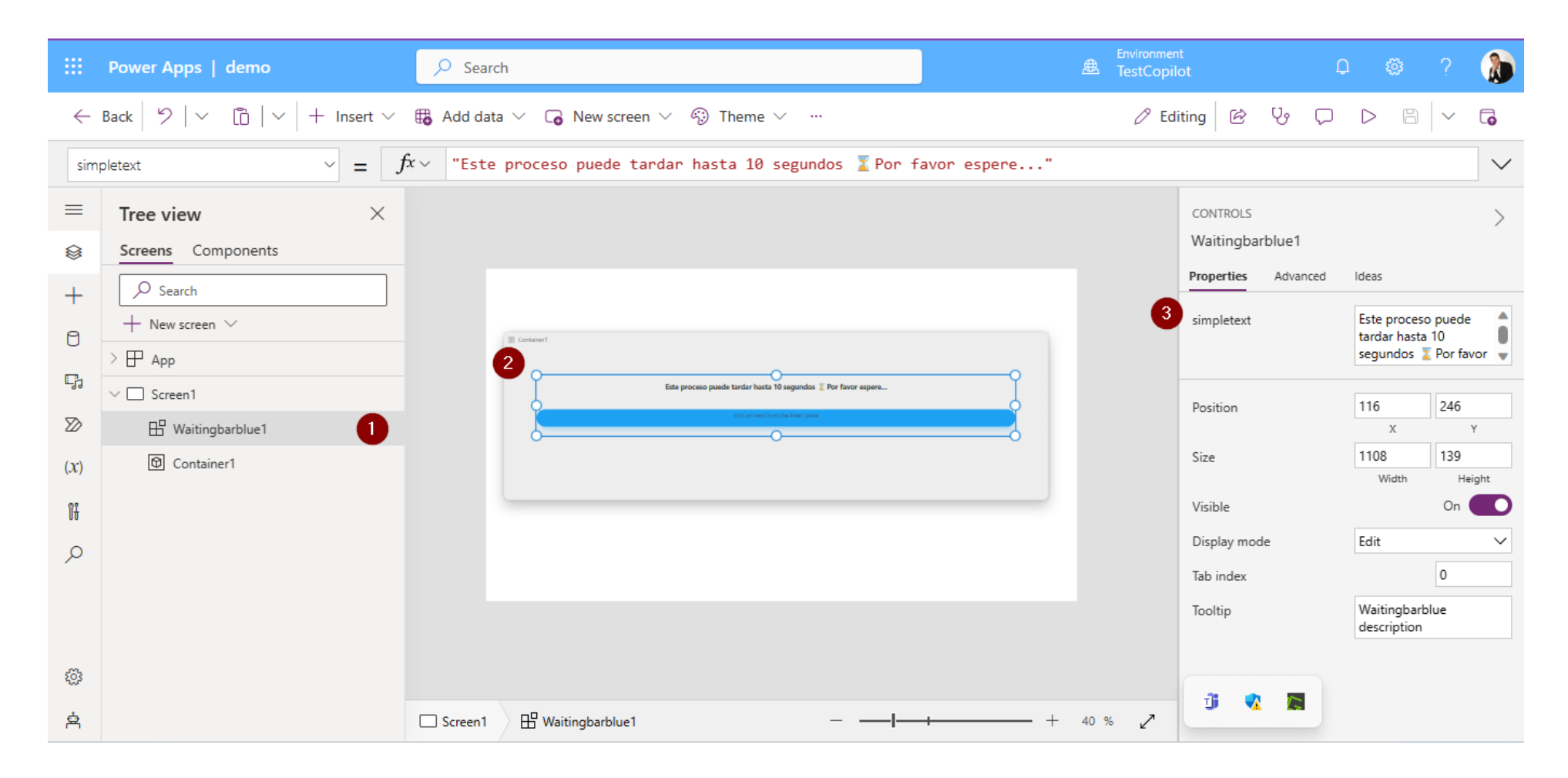

3) El campo llamado simpletext es de tipo de texto, es ahí donde se ingresa el texto que se muestra en la parte de arriba de la barra de progreso, tenga en cuenta que al momento de agregar o modificar el texto en este campo o se modifica cualquier propiedad del componente, como, por ejemplo: visible, desencadenara que la barra de progreso avance por si sola, el avance puede ser de 10, 20 o 30 segundos, según el componente implementado. **Nota: el campo simpletext no es obligatorio.** 

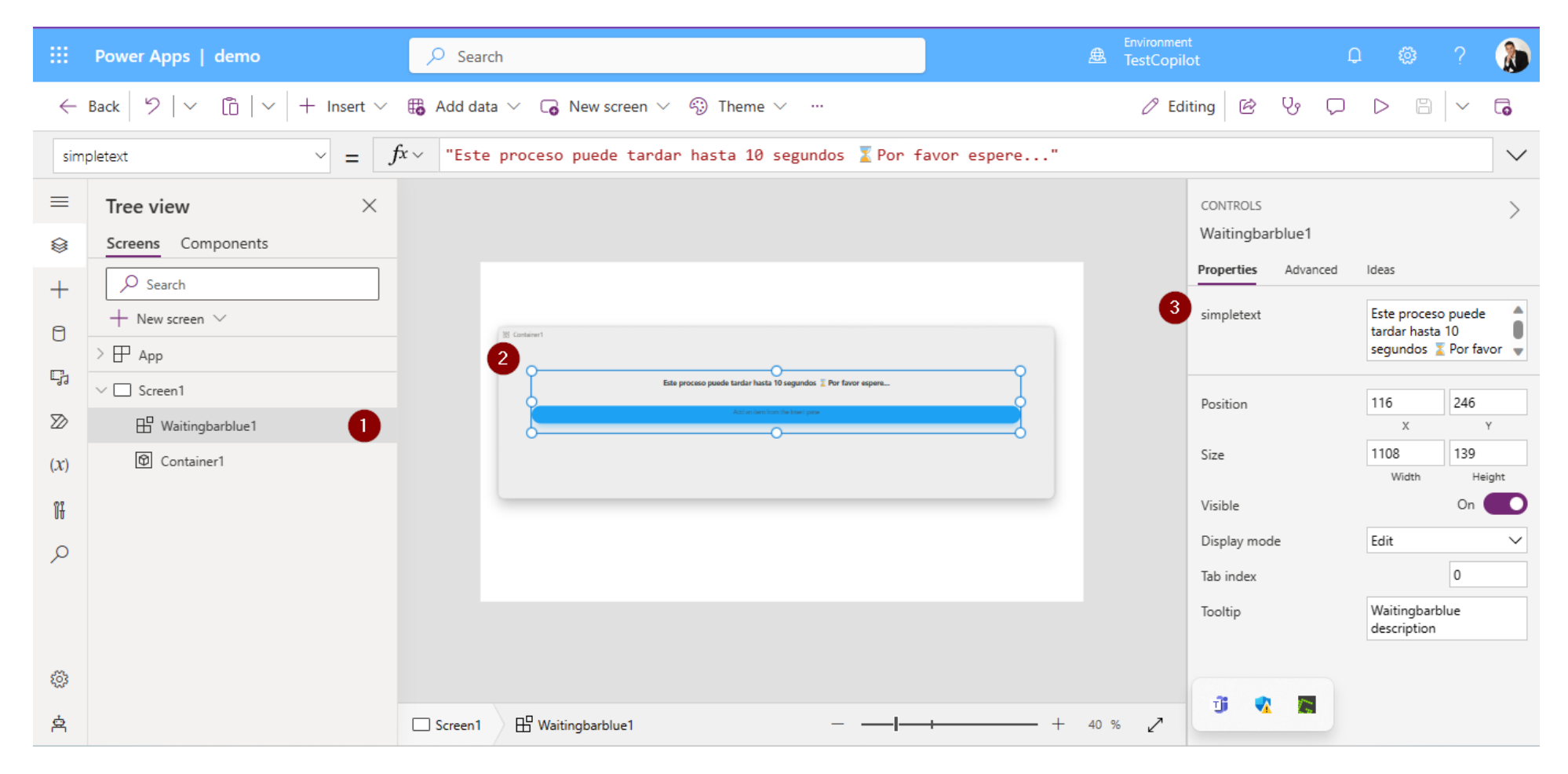